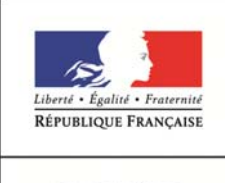

Services en ligne – demande de bourse de lycée

14/03/2019 Diffusion nationale

Guide pour le suivi des demandes

MINISTÈRE DE L'ÉDUCATION NATIONALE ET DE LA JEUNESSE

# SIECLE

# Réceptionner les justificatifs des demandes de bourse de lycée en ligne

Guide à l'usage des établissements

Mars 2019

# Table des matières

| 1 | Les               | s informations essentielles                                                        | 3           |
|---|-------------------|------------------------------------------------------------------------------------|-------------|
|   | 1.1<br>1.2<br>1.3 | L'objet du service en ligne<br>Le périmètre<br>Le calendrier                       | 3<br>3<br>3 |
| 2 | Les               | suivi des demandes en ligne                                                        | 3           |
|   | 2.1<br>2.2        | Présentation de la demande reçue par le téléservice<br>Réception des justificatifs | 5<br>5      |
| 3 | Les               | éditions                                                                           | 6           |
| 4 | Les               | s impacts sur la réception des dossiers papiers                                    | 7           |
| 5 | Fin               | de campagne de bourse                                                              | 7           |
| 6 | Anı               | nexes (pour information)                                                           | 8           |
|   |                   |                                                                                    |             |

# **1** Les informations essentielles

#### 1.1 L'objet du service en ligne

Le téléservice Bourse de lycée permet via internet dans Scolarité services, au représentant légal d'un élève :

- de faire sa demande de bourse pour un enfant,
- de fournir directement les données fiscales nécessaires à l'instruction de la demande sans joindre de pièces justificatives
- de fournir des précisions sur sa situation pour que la demande soit complète,
- de mettre à jour la fiche de renseignements administrative, pour l'élève et lui-même,
- de connaitre dès le dépôt de la demande le montant de la bourse qu'il est susceptible de toucher,
- de suivre l'avancement de son dossier.

### 1.2 <u>Le périmètre</u>

La demande en ligne de bourse de lycée s'adresse aux responsables d'élèves de collège public, de lycée public et d'EREA qui sont scolarisés dans une classe de 3<sup>ème</sup> en collège, ou dans une classe de niveau lycée en lycée public ou EREA et non boursiers de lycée en 2018-2019.

Seule la campagne annuelle de demande de bourse de lycée qui s'étend du 28 mars au 4 juillet 2019 est concernée par la demande de bourse en ligne.

#### 1.3 Le calendrier

Les dates de campagne sont gérées par le téléservice :

- La date de début de campagne est fixée au 28 mars 2019
- La date de fin de campagne est fixée au 4 juillet 2019. Après minuit le 4 juillet les parents ne pourront plus accéder à la saisie des demandes de bourse de lycée.

Dans **Administration téléservices**, le service est **ouvert** pour tous les établissements publics.

# 2 Le suivi des demandes en ligne

Les demandes sont réceptionnées dans l'application utilisée par les services académiques des bourses (AGEBNET) et, parallèlement, Sconet-Bourses est alimenté pour les établissements publics d'origine des élèves.

Chaque nuit les demandes formulées dans le téléservice par les parents sont transférées vers les applications utilisées par l'établissement et le service académique des bourses.

La fin de la campagne de bourse est fixée au 4 juillet 2019.

Toutes les demandes seront transférées automatiquement dans les applications, un délai a été prévu pour pallier les éventuelles difficultés matérielles du transfert qui sera réalisé au cours des dernières nuits de la campagne. Ceci afin d'assurer la récupération de toutes les demandes.

Vous pourrez ainsi voir apparaître dans Sconet-Bourses jusqu'au 10 juillet des demandes formulées dans le téléservice jusqu'à la date de fin de campagne.

Le module Sconet-Bourses permet de visualiser les demandes de bourse de lycée saisies par les parents d'élèves de l'établissement dans le téléservice.

#### Alerte lors de la réception de demande :

un affichage lors de l'accès à Sconet-Bourses.

ISTE DESFILH

| COLLEGE J-Baptiste I                     | DESFILHES - [0030001K]                                |                          |                                 |                                                       |
|------------------------------------------|-------------------------------------------------------|--------------------------|---------------------------------|-------------------------------------------------------|
|                                          | Accord SCONET-BOURSES                                 |                          | SCONET-BOURSES (Année 201x-201x | Dès l'accès à<br>Bourses si des des                   |
| G Accueil                                | ide Guide Contact Quoi de neuf Informat               | tors pratiques           | Quitter                         |                                                       |
| Bourse des Collèges<br>Bourse des Lycées | INFORMATIONS<br>2 demandes de bourse de lycée sont en | attente de justificatifs |                                 | sont arrivées p<br>téléservice vous e<br>informé(e)s. |
|                                          |                                                       |                          |                                 |                                                       |

Sconetmandes par le en êtes

#### INF Bourse des Collèges 2 Bourse des Lycées Suivi des demandes du service en ligne Réception des justificatifs Editions Réception des dossiers papier Saisie date de réception Editions Consultation droit ouvert à bourse Récupération des données de bourses

Le menu Bourse des Lycées de Sconet-Bourses comprend un sous menu destiné au Suivi des demandes du service en ligne.

Il se décompose en deux parties :

- Réception des justificatifs \_
- Editions \_

La partie Réception des dossiers papier est inchangée

La partie Réception des justificatifs permet de visualiser les demandes faites en ligne pour les élèves de l'établissement.

Dans la Réception des justificatifs, modalités de la recherche :

Vous avez la possibilité de sélectionner les demandes selon leur état : nouvelle - complète incomplète - abandonnée - toutes les demandes

La recherche peut également s'effectuer par nom d'élève ou nom de demandeur.

Menu Bourse des Lycées

La sélection de « Toutes les demandes » mentionne pour chacune l'état de la demande :

| O treat                                                                        | Cuilde                                                    | Contrat Consider  |              | 1                                  |                                               |                                                                 |           |          |              | 0.000      |
|--------------------------------------------------------------------------------|-----------------------------------------------------------|-------------------|--------------|------------------------------------|-----------------------------------------------|-----------------------------------------------------------------|-----------|----------|--------------|------------|
| Accueil Aide                                                                   | Guide                                                     | Contact Quoi de l | neur In      | rormations pratiques               |                                               |                                                                 |           |          |              | Quitter    |
| Bourse des Collèges * Les champs signalés par un astérisque sont obligatoires. |                                                           |                   |              |                                    |                                               |                                                                 |           |          |              |            |
| Bourse des Lycées Critères de recherche 🗸                                      |                                                           |                   |              |                                    |                                               |                                                                 |           |          |              |            |
|                                                                                |                                                           |                   | Etat demande | Toutes les deman                   | ides 💌                                        |                                                                 |           |          |              |            |
| Suivi des demandes du service<br>en ligne                                      | Formations*                                               |                   |              | Toutes les demand                  | s les demandes<br>elles demandes formation(s) |                                                                 |           |          |              |            |
| Réception des justificatifs<br>Editions                                        |                                                           |                   | Divisions*   | Demandes incomp<br>Demandes complè | ; incomplètes                                 |                                                                 |           |          |              |            |
| Réception des dossiers papier Critères relatifs à l'élève                      |                                                           |                   |              | Demandes abandonnées               |                                               |                                                                 |           |          |              |            |
| Consultation droit ouvert à bourse<br>Récupération des données de<br>bourses   | Recherche des noms d'élèves commençant par la lettre:     |                   |              |                                    |                                               | Recherche par saisie du:<br>- Nom d'élève<br>- Nom du demandeur |           |          |              |            |
|                                                                                |                                                           | Rechercher        |              |                                    |                                               | r Réinitialiser recherche                                       |           |          |              |            |
|                                                                                | Selectio                                                  | n des eleves v    | Nom Pr       | rénom                              | Date d                                        | e naissance                                                     | Formation | Division | Date demande | Demande    |
|                                                                                | ~                                                         | 025790125AD       | D            |                                    | 09/0                                          | 01/2002                                                         | 3EME      | 3B1      | 03/04/2018   | incomplète |
|                                                                                | <b>V</b>                                                  | 025820125ES       | Fa           |                                    | 29/                                           | 10/2003                                                         | 3EME      | 3B2      | 02/04/2018   | nouvelle   |
|                                                                                | <b>v</b>                                                  | 023050123ME       | M            |                                    | 18/                                           | 01/2003                                                         | 3EME      | 3A2      | 10/04/2018   | complète   |
|                                                                                | <b>V</b>                                                  | 021234569RO       | R            |                                    | 22/                                           | 07/2002                                                         | 3EME      | 3A2      | 05/04/2018   | abandonnée |
|                                                                                | Elèves 1 à 4 sur 4 - 🚽 Tout sélectionner / désélectionner |                   |              |                                    |                                               |                                                                 | pages : 1 |          |              |            |

#### 2.1 Présentation de la demande reçue par le téléservice

La demande et tous les éléments qui la composent apparaissent dans la partie haute de l'écran.

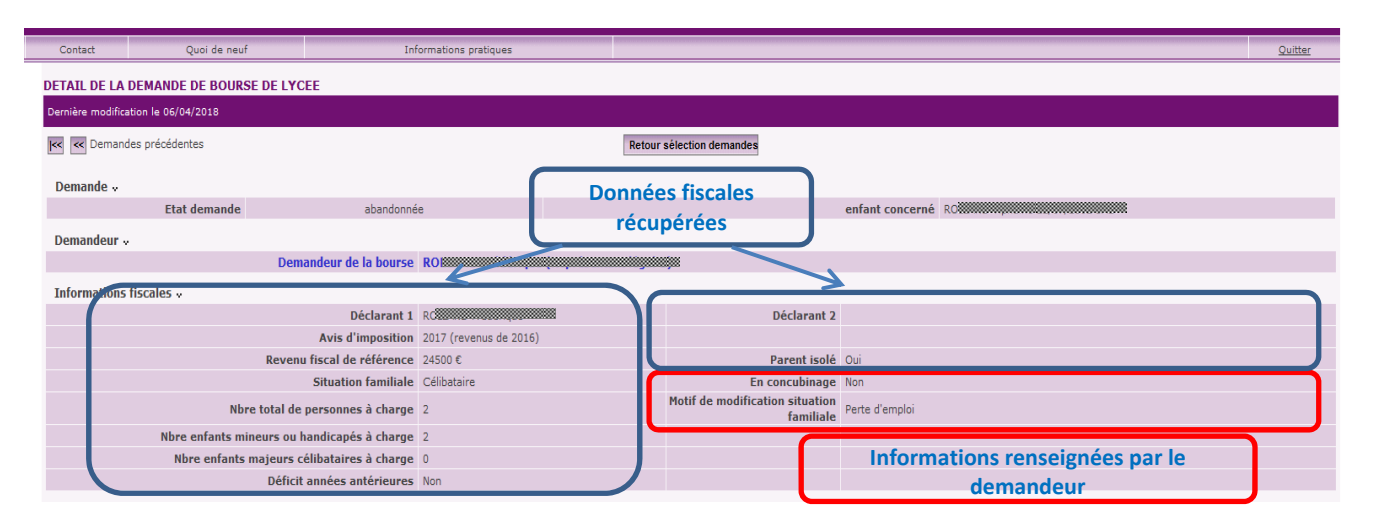

#### 2.2 <u>Réception des justificatifs</u>

L'établissement peut <u>saisir la réception de justificatifs</u> pour les demandes Nouvelles ou Incomplètes :

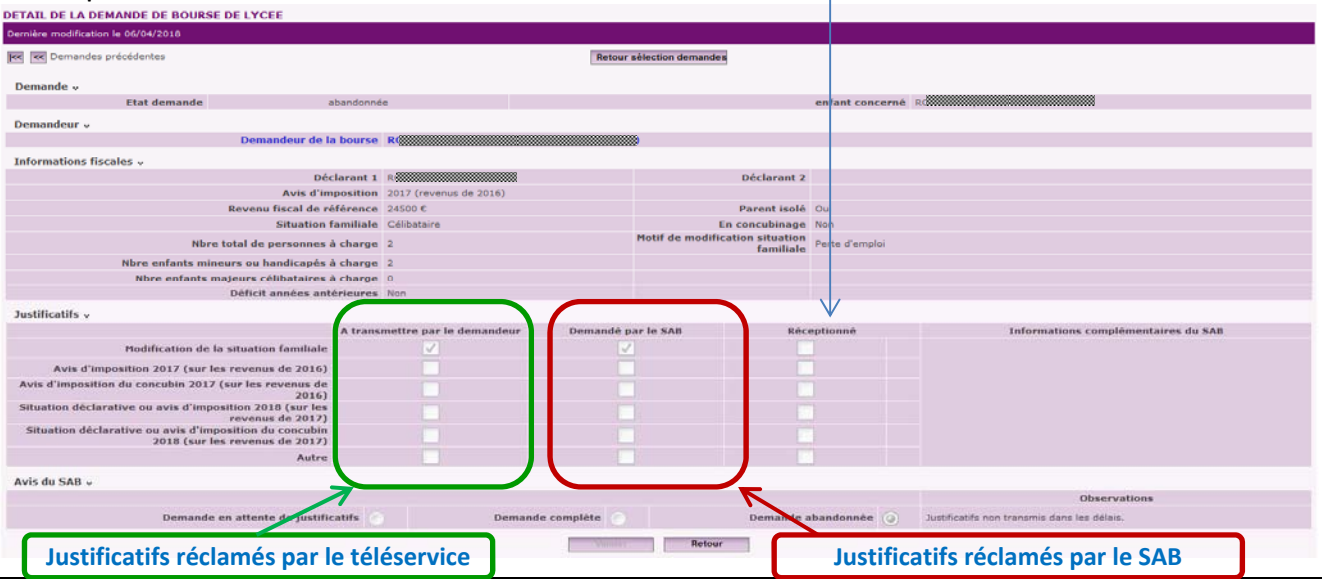

Services en ligne - demande en ligne de bourse de lycée-Guide pour le suivi des demandes

Les familles sont invitées à apporter les justificatifs à l'établissement ou à les adresser par courrier ou courriel au service académique des bourses.

La réception des justificatifs alimentée par l'établissement permettra au service académique des bourses de vérifier si des justificatifs vont leur parvenir.

Lorsque vous cochez la case « Réceptionné », une zone de <u>saisie de date de réception apparaît</u> Vous pouvez soit saisir la date, soit la sélectionner avec l'icône calendrier.

| DETAIL DE LA DEMANDE DE BOURSE DE LYCEE                                   |                                 |                           |                                             |                 |                                       |  |  |  |
|---------------------------------------------------------------------------|---------------------------------|---------------------------|---------------------------------------------|-----------------|---------------------------------------|--|--|--|
| Dernière modification le 12/04/2019                                       |                                 |                           |                                             |                 |                                       |  |  |  |
| KK K Demandes précédentes                                                 |                                 | Retour sélection demandes |                                             |                 | Remandes suivantes 🥽 🏹                |  |  |  |
| Bernarda                                                                  |                                 |                           |                                             |                 |                                       |  |  |  |
| Etat demande                                                              | complète                        |                           |                                             | enfant concerné | MC                                    |  |  |  |
| Demandeur                                                                 |                                 |                           |                                             |                 |                                       |  |  |  |
| Demandeur de la                                                           | bourse Pe                       |                           | 1                                           |                 |                                       |  |  |  |
| Informations fiscales                                                     |                                 |                           |                                             |                 |                                       |  |  |  |
| Déc                                                                       | larant 1 P                      | 1                         | Déclarant 2                                 | M               |                                       |  |  |  |
| Avis d'im                                                                 | position 2017 (revenus de 2016) |                           |                                             |                 |                                       |  |  |  |
| Revenu fiscal de ré                                                       | férence 25400 €                 |                           | Parent isolé                                | Non             |                                       |  |  |  |
| Situation f                                                               | amiliale Pacsé(e)               |                           | En concubinage                              | Non             |                                       |  |  |  |
| Nbre total de personnes à                                                 | charge 1                        | Mo                        | otif de modification situation<br>familiale | Naissance       |                                       |  |  |  |
| Nbre enfants mineurs ou handicapés à                                      | charge 1                        |                           |                                             |                 |                                       |  |  |  |
| Nbre enfants majeurs célibataires à                                       | charge 0                        |                           |                                             |                 |                                       |  |  |  |
| Déficit années anté                                                       | rieures Non                     |                           |                                             |                 |                                       |  |  |  |
|                                                                           |                                 |                           |                                             | . /             | Informations complémentaires du SAB   |  |  |  |
| Justificatifs v                                                           |                                 |                           |                                             | K               |                                       |  |  |  |
|                                                                           | A transmettre par le demandeur  | Demandé par le            | e SAB Réception                             | né par l'étab.  |                                       |  |  |  |
| Modification de la situation familiale                                    | ×                               |                           | 06/04/2018                                  | •               |                                       |  |  |  |
| Avis d'imposition 2017 (sur les revenus de 2016)                          |                                 |                           |                                             |                 |                                       |  |  |  |
| Avis d'imposition du concubin 2017 (sur les revenus de<br>2016)           |                                 |                           |                                             |                 |                                       |  |  |  |
| Situation déclarative ou avis d'imposition 2018 (sur les revenus de 2012) |                                 |                           |                                             |                 |                                       |  |  |  |
| Situation déclarative ou avis d'imposition du concubin                    |                                 |                           |                                             |                 |                                       |  |  |  |
| Autre                                                                     |                                 |                           |                                             |                 |                                       |  |  |  |
| Avis du SAB -                                                             |                                 |                           |                                             |                 |                                       |  |  |  |
|                                                                           |                                 |                           |                                             |                 | Observations                          |  |  |  |
| Demande en attente de justifica                                           | atifs 💿 Dema                    | ande complète             | Demande al                                  | bandonnée 💿     |                                       |  |  |  |
|                                                                           | Valider Retour                  |                           |                                             |                 |                                       |  |  |  |
|                                                                           |                                 |                           |                                             |                 | · · · · · · · · · · · · · · · · · · · |  |  |  |
|                                                                           |                                 |                           |                                             |                 | SCONET-BOURSES VIOLALIA J             |  |  |  |

Après avoir saisi la réception de justificatifs, **Valider** cet écran afin que les informations soient enregistrées.

Si la case « Autre » a été renseignée par le SAB, celui-ci aura mentionné dans la zone « Informations complémentaires du SAB » la nature du justificatif réclamé.

La zone en bas de l'écran intitulée « Avis du SAB » ne vous est pas accessible.

# 3 Les éditions

La procédure de suivi des demandes de bourse en ligne permet d'établir un bordereau pour l'envoi des justificatifs réceptionnés dans l'établissement.

Vous pourrez éditer le bordereau concernant les justificatifs que vous venez de saisir en réception dans Sconet-Bourses. Ce bordereau accompagnera votre transmission au service académique des bourses.

Il est également possible de rééditer un bordereau antérieur en sélectionnant soit un élève, soit un bordereau déjà édité.

| COLLEGE J-Baptiste DESFILHES - [0030001K]                                 |                                                                    |                                                                              |                                     |       |                                                  |                          |  |  |
|---------------------------------------------------------------------------|--------------------------------------------------------------------|------------------------------------------------------------------------------|-------------------------------------|-------|--------------------------------------------------|--------------------------|--|--|
| Bourse des Lycées > Suivi des demandes du service en ligne > Editions     |                                                                    |                                                                              |                                     |       |                                                  |                          |  |  |
| Accueil Aide Guide                                                        | Contact                                                            | Quoi de neuf                                                                 | Informations pratiques              |       |                                                  |                          |  |  |
| Bourse des Collèges                                                       | EDITIONS CON<br>* Les champs :<br>Choix d'une é                    | ICERNANT LES DEMANDES DE<br>signalés par un astérisque sont obliga<br>vition | BOURSE DE LYCEE EN LIGNE<br>toires. |       |                                                  |                          |  |  |
| bourse des cycees                                                         |                                                                    |                                                                              |                                     |       |                                                  |                          |  |  |
| Suivi des demandes du service en ligne                                    | Nouveau bordereau d'envoi des justificatifs                        |                                                                              |                                     | D     | Date de début * 01/01/2018                       | Date de fin * 14/04/2018 |  |  |
| Réception des justificatifs<br>Editions                                   | C Réédition d'un bordereau d'envoi                                 |                                                                              |                                     |       | Sélectionner 1 élève<br>Sélectionner 1 bordereau |                          |  |  |
| Réception des dossiers papier                                             | O Liste des élèves boursiers collège n'ayant pas déposé de dossier |                                                                              |                                     |       |                                                  |                          |  |  |
| Consultation droit ouvert à bourse<br>Récupération des données de bourses |                                                                    |                                                                              |                                     | igeni | nimer                                            |                          |  |  |

Ce menu d'éditions dans le suivi des demandes du service en ligne intègre également pour les collèges l'édition en liste des élèves boursiers de 3<sup>ème</sup> qui n'ont pas déposé de dossier. C'est une édition commune avec celle proposée dans la réception des dossiers papier.

Elle permettra de recenser tous les élèves boursiers de 3<sup>ème</sup> qui n'ont pas déposé de demande de bourse soit en ligne, soit version papier, afin d'effectuer les relances auprès des familles.

# 4 Les impacts sur la réception des dossiers papiers

La réception d'un dossier papier de demande de bourse de lycée peut être saisie dans le module habituel.

Il ne vous sera pas possible de saisir une réception de dossier papier lorsqu'une demande en ligne aura déjà été saisie pour le même élève. Et l'inverse se produira également, si vous avez réceptionné un dossier papier pour un élève, il ne sera pas possible à l'un de ses responsables du même élève de faire une demande en ligne.

Dans ces situations, qui peuvent correspondre à une double demande pour le même élève, vous devrez transmettre le dossier papier au service académique des bourses en ajoutant l'élève de façon manuscrite sur un bordereau de transmission de dossiers papier.

# 5 Fin de campagne de bourse

La campagne annuelle de demande de bourse de lycée s'achèvera le 4 juillet 2019.

Des demandes de justificatifs et leur réception pourront se poursuivre jusqu'à la mi-juillet dans le module Sconet-Bourses.

# 6 Annexes (pour information)

Vous trouverez ci-après trois annexes qui vous présentent les documents qui pourront vous être produits par les parents d'élèves ou que vous recevez par messagerie.

#### MAQUETTE DE L'AVIS DE DEPOT QUI SERA UTILISE PAR LE SAB POUR RECLAMER DES JUSTIFICATIFS

MINISTERE DE L'EDUCATION NATIONALE

ANNEE SCOLAIRE

<Adresse > <Code\_Postal > <Commune >

<Entité Gestionnaire>

<Année\_Scolaire>

#### BOURSE DE LYCÉE AVIS DE DEPOT D'UNE DEMANDE DE BOURSE

<Civilité\_Demandeur> <Nom\_Demandeur> <Prénom\_Demandeur> <Adresse\_Demandeur> <Code\_Postal\_Demandeur> <Commune\_Demandeur> <Pays\_Demandeur>

Nous vous confirmons qu'une demande de bourse de lycée a été déposée pour l'élève NOM- PRENOM RNIE

Date de dépôt de la demande : <Date\_Dépôt>

Votre dossier doit être complété avec les justificatifs ci-dessous :

- <Libellé\_Justificatif> : <Informations\_Complémentaires>

- ...

<Informations\_Complémentaires> <cette zone comprendra les précisions mentionnées par le service académique des bourses à l'attention du demandeur>

Les justificatifs demandés devront être fournis au plus tard le 4 juillet 2019. A défaut, votre demande sera classée sans suite. En cas d'impossibilité de fournir ces justificatifs avant la date indiquée, veuillez nous en informer par courrier.

Les justificatifs demandés peuvent être transmis par courrier au service indiqué en entête de cette lettre, ou déposés au secrétariat de l'établissement fréquenté par votre enfant.

A <Commune> Le <Date\_Edition>

Autorité

Nom Prénom

# MAQUETTE DE L'ACCUSE DE RECEPTION QUE LE SAB PEUT TRANSMETTRE AU DEMANDEUR LORSQUE LA DEMANDE EST COMPLETE

#### MINISTERE DE L'EDUCATION NATIONALE

« Nom entité gestionnaire » Adresse entité Adresse entité CP VILLE ANNEE SCOLAIRE

2018-2019

#### BOURSE DE LYCÉE ACCUSE DE RECEPTION DE DEMANDE DE BOURSE

A conserver par le demandeur

Nous vous confirmons qu'une demande de bourse de lycée a été déposée pour l'élève NOM-PRENOM – RNIE, scolarisé au « Dénomination\_Etab »

Date du dépôt de la demande : JJ/MM/AAAA

A <Commune> Le <date>

Pour le DASEN,

Etablissement d'origine :

UAI Collège NNLKLF FLKMJF IE VILLE

#### EXEMPLE DE COURRIEL TRANSMIS A L'ETABLISSEMENT SIMULTANEMENT A L'ENVOI AU DEMANDEUR POUR DEMANDE DE BOURSE INCOMPLETE

Objet = Demande de bourse de lycée incomplète

A l'attention de l'établissement : < Dénomination Etablissement>

Vous trouverez ci-dessous une copie de l'information qui a été transmise au demandeur de la bourse à l'adresse : adressemail@dudemandeur

La demande de bourse de lycée saisie en ligne pour l'élève : NOM Prénom élève Etablissement / Division doit être complétée par les documents mentionnés dans l'avis de dépôt que vous trouverez ci-joint.

Le demandeur aura la possibilité de déposer à l'établissement les justificatifs demandés.

Vous voudrez bien en indiquer la réception dans l'outil Bourses de Siècle et en assurer la transmission au service académique des bourses nationales dont les coordonnées sont mentionnées en entête de l'avis de dépôt.

> Le ../../.. (date du jour) L'autorité